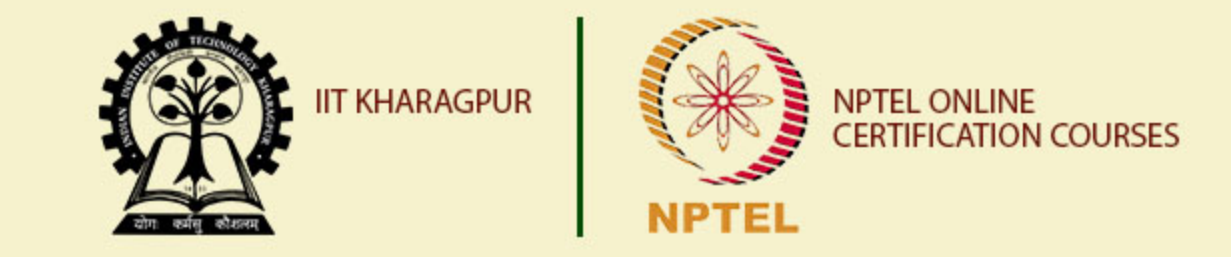

# Introduction to Python Programming – Part I

Dr. Sudip Misra Associate Professor Department of Computer Science and Engineering IIT KHARAGPUR Email: smisra@sit.iitkgp.ernet.in Website: http://cse.iitkgp.ac.in/~smisra/

# Why Python?

- Python is a versatile language which is easy to script and easy to read.
- It doesn't support strict rules for syntax.
- Its installation comes with integrated development environment for programming.
- It supports interfacing with wide ranging hardware platforms.
- With open-source nature, it forms a strong backbone to build large applications.

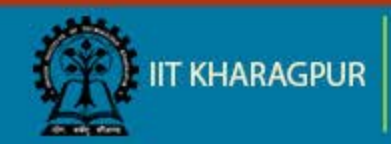

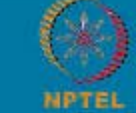

# Python IDE

- Python IDE is a free and open source software that is used to write codes, integrate several modules and libraries.
- It is available for installation into PC with Windows, Linux and Mac.
- Examples: Spyder, PyCharm, etc.

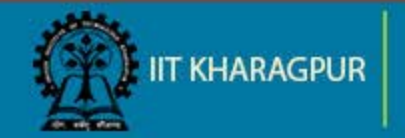

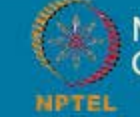

### **Starting with Python**

- Simple printing statement at the python interpreter prompt, >>> print "Hi, Welcome to python!" Output: Hi, Welcome to python!
- To indicate different blocks of code, it follows rigid indentation. if True:
  - print "Correct" else: print "Error"

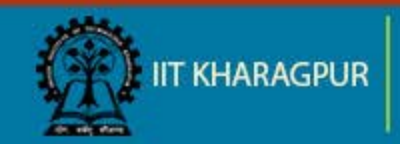

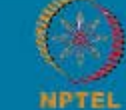

### **Data-types in Python**

- There are 5 data types in Python:
  - ✓ Numbers

String
 x = 'This is Python'
 print x
 print x[0]
 print x[2:4]

>>This is Python
>>T
>>is

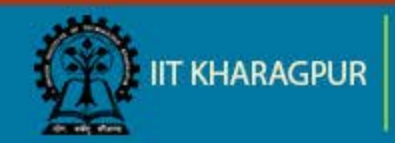

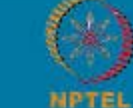

# Data-types in Python (contd..)

✓ List
 x = [10, 10.2, 'python']

✓ Tuple

✓ Dictionary
 d = {1:'item', 'k':2}

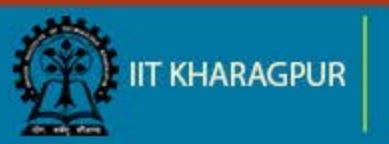

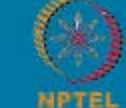

### **Controlling Statements**

- if (cond.):

   statement 1
   statement 2

   elif (cond.):

   statement 1
   statement 2

   else:
  - statement 1
  - statement 2

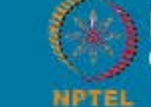

Introduction to Internet of Things

while (cond.):

x = [1,2,3,4]

for i in x:

statement 1

statement 2

statement 1

statement 2

### Controlling Statements (contd..)

Break
 for s in "string":

 if s == 'n':
 break
 print (s)

 print "End"

Continue
 for s in "string":

 if s == 'y':
 continue
 print (s)
 print "End"

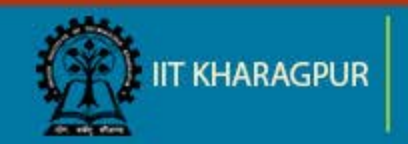

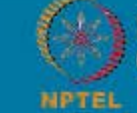

### **Functions in Python**

- Defining a function
  - ✓ Without return value

def funct\_name(arg1, arg2, arg3): # Defining the function

statement 1 statement 2

✓ With return value

def funct\_name(arg1, arg2, arg3): # Defining the function

statement 1 statement 2 return x

# Returning the value

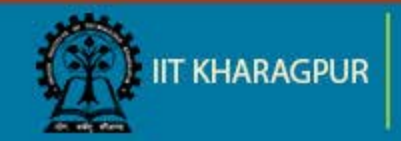

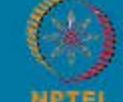

NPTEL ONLINE CERTIFICATION COURSES

### **Functions in Python**

 Calling a function def example (str): print (str + "!")

### example ("Hi")

### # Calling the function

Output:: Hi!

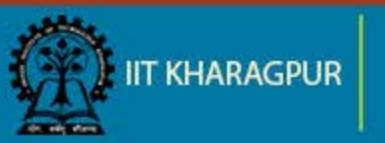

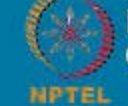

NPTEL ONLINE CERTIFICATION COURSES

# Functions in Python (contd..)

 Example showing function returning multiple values def greater(x, y): if x > y: return x, y
 else: return y, x

```
val = greater(10, 100)
print(val)
```

Output:: (100,10)

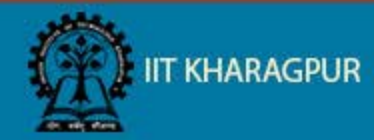

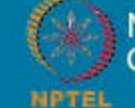

NPTEL ONLINE CERTIFICATION COURSES

### **Functions as Objects**

- Functions can also be assigned and reassigned to the variables.
- Example:

def add (a,b) return a+b

print (add(4,6)) c = add(4,6) print c

Output:: 10 10

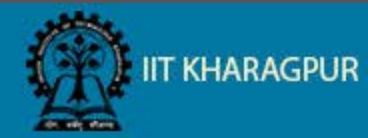

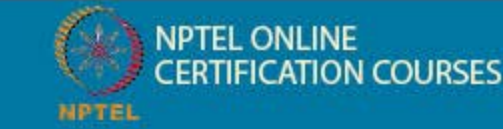

### Variable Scope in Python

### **Global variables**:

These are the variables declared out of any function , but can be accessed inside as well as outside the function.

COURSES

### Local variables:

These are the ones that are declared inside a function.

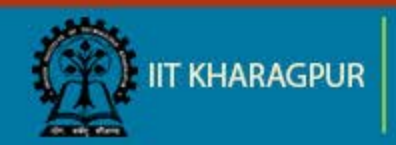

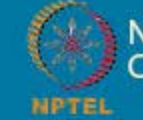

### **Example showing Global Variable**

g\_var = 10

def example(): l\_var = 100 print(g\_var)

example() # calling the function

Output:: 10

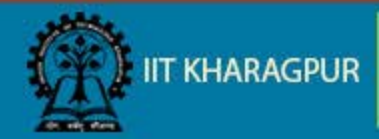

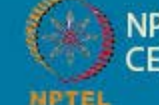

### Example showing Variable Scope var = 10

def example(): var = 100 print(var)

example() # calling the function print(var)

Output:: 100

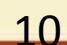

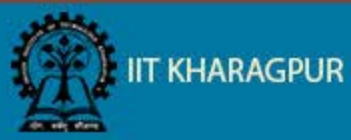

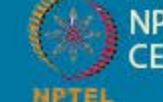

NPTEL ONLINE CERTIFICATION COURSES

### Modules in Python

- Any segment of code fulfilling a particular task that can be used commonly by everyone is termed as a module.
- Syntax: import module\_name #At the top of the code

using module\_name.var

#To access functions and values with 'var' in the module

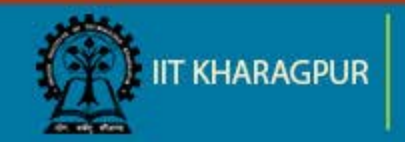

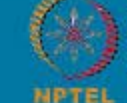

NPTEL ONLINE CERTIFICATION COURSES

# Modules in Python (contd..)

Example:

import random

for i in range(1,10):
 val = random.randint(1,10)
 print (val)

Output:: varies with each execution

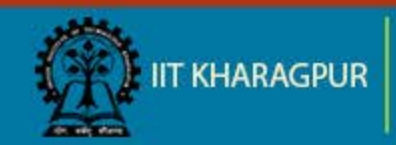

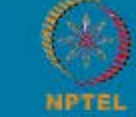

# Modules in Python (contd..)

- We can also access only a particular function from a module.
- Example: from math import pi
  - print (pi)
  - Output:: 3.14159

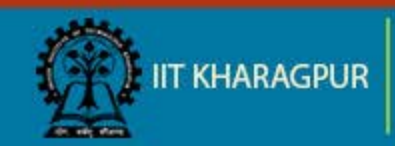

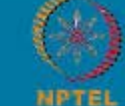

### **Exception Handling in Python**

- An error that is generated during execution of a program, is termed as exception.
- Syntax:
  - try: statements except \_Exception\_: statements else: statements

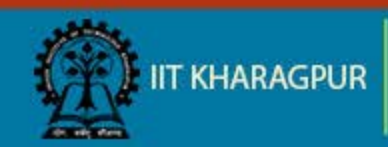

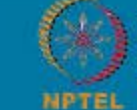

# Exception Handling in Python (contd..)

Example: while True: try: n = input ("Please enter an integer: ") n = int(n)break except ValueError: print "No valid integer! " print "It is an integer!"

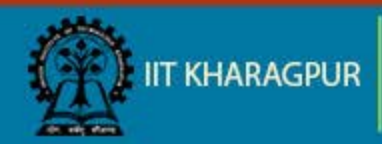

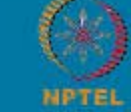

NPTEL ONLINE CERTIFICATION COURSES

### Example Code: to check number is prime or not

```
x = int (input("Enter a number: "))
def prime (num):
           if num > 1:
             for i in range(2,num):
                       if (num % i) == 0:
                                  print (num,"is not a prime number")
                                  print (i, "is a factor of", num)
                                  break
             else:
                       print(num,"is a prime number")
           else:
              print(num,"is not a prime number")
prime (x)
```

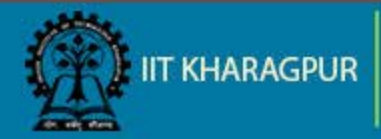

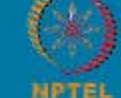

NPTEL ONLINE CERTIFICATION COURSES

# Thank You!!

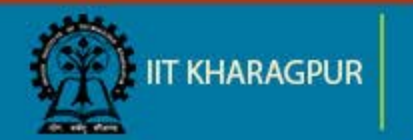

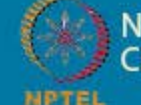

NPTEL ONLINE CERTIFICATION COURSES

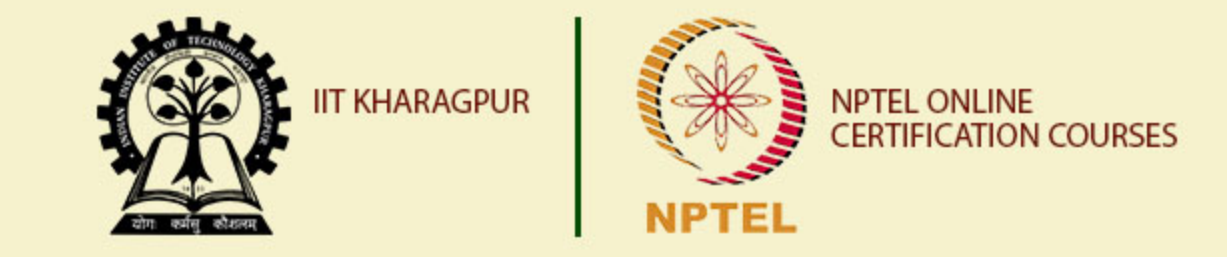

# Introduction to Python Programming – Part II

Dr. Sudip Misra Associate Professor Department of Computer Science and Engineering IIT KHARAGPUR Email: smisra@sit.iitkgp.ernet.in Website: http://cse.iitkgp.ac.in/~smisra/

### File Read Write Operations

- Python allows you to read and write files
- No separate module or library required
- Three basic steps
  - Open a file
  - Read/Write
  - Close the file

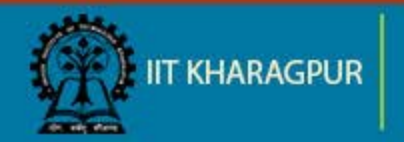

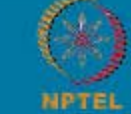

Opening a File:

- Open() function is used to open a file, returns a file object open(file\_name, mode)
- Mode: Four basic modes to open a file
  - r: read mode
  - w: write mode
  - a: append mode
  - r+: both read and write mode

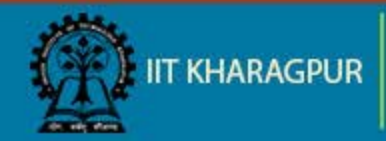

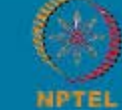

Read from a file:

 read(): Reads from a file file=open('data.txt', 'r') file.read()

Write to a file:

Write(): Writes to a file
 file=open('data.txt', 'w')
 file.write('writing to the file')

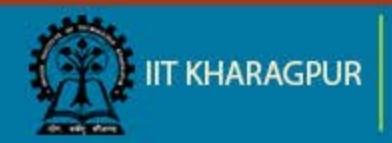

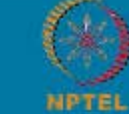

Closing a file:

 Close(): This is done to ensure that the file is free to use for other resources file.close()

Using WITH to open a file:

- Good practice to handle exception while file read/write operation
- Ensures the file is closed after the operation is completed, even if an exception is encountered

with open("data.txt","w") as file: file.write("writing to the text file") file.close()

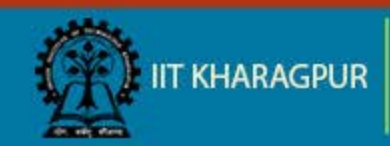

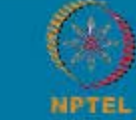

### File Read Write Operations code + image

```
with open("PythonProgram.txt","w") as file:
    file.write("Writing data")
file.close()
```

```
with open("PythonProgram.txt","r") as file:
    f=file.read()
    print('Reading from the file\n')
    print (f)
file.close()
```

Reading from the file Writing data >>>

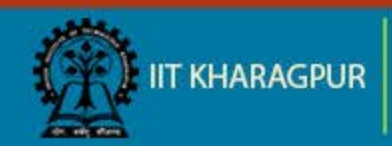

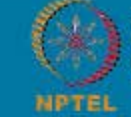

NPTEL ONLINE CERTIFICATION COURSES

### **Comma Separated Values Files**

CSV module supported for CSV files

### Read:

```
with open(file, "r") as csv_file:
  reader = csv.reader(csv_file)
  print("Reading from the CSV File\n")
  for row in reader:
     print(" ".join(row))
  csv_file.close()
```

### Write:

```
data = ["1,2,3,4,5,6,7,8,9".split(",")]
file = "output.csv"
with open(file, "w") as csv_file:
    writer = csv.writer(csv_file, delimiter=',')
    print("Writing CSV")
    for line in data:
        writer.writerow(line)
csv_file.close()
```

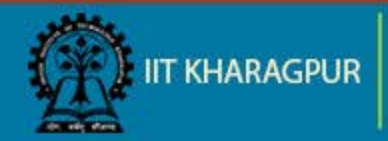

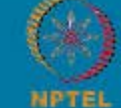

#### import csv

```
#writing a csv file
data = ["1,2,3,4,5,6,7,8,9".split(",")]
file = "output.csv"
with open(file, "w") as csv_file:
    writer = csv.writer(csv_file, delimiter=',')
    print("Writing CSV")
    for line in data:
        writer.writerow(line)
csv_file.close()
```

```
#reading from a csv file
with open(file, "r") as csv_file:
    reader = csv.reader(csv_file)
    print("Reading from the CSV File\n")
    for row in reader:
        print(" ".join(row))
csv_file.close()
```

Writing CSV Reading from the CSV File 1 2 3 4 5 6 7 8 9 >>>

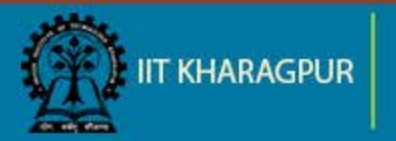

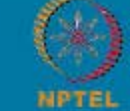

NPTEL ONLINE CERTIFICATION COURSES

### Image Read/Write Operations

- Python supports PIL library for image related operations
- Install PIL through PIP

sudo pip install pillow

PIL is supported till python version 2.7. Pillow supports the 3x version of python.

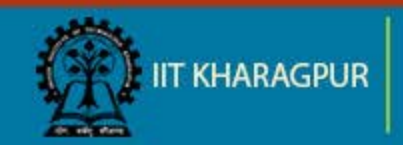

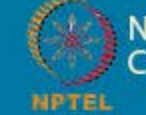

### Image Read/Write Operations

Reading Image in Python:

PIL: Python Image Library is used to work with image files

### from PIL import Image

- Open an image file image=Image.open(image\_name)
- Display the image image.show()

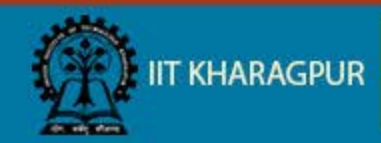

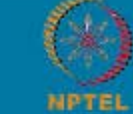

# Image Read/Write Operations (contd..)

Resize(): Resizes the image to the specified size image.resize(255,255)

Rotate(): Rotates the image to the specified degrees, counter clockwise image.rotate(90)

- Format: Gives the format of the image
- Size: Gives a tuple with 2 values as width and height of the image, in pixels
- Mode: Gives the band of the image, 'L' for grey scale, 'RGB' for true colour image

### print(image.format, image.size, image.mode)

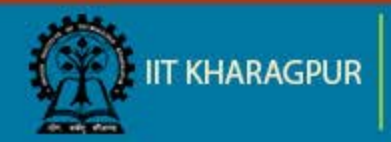

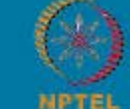

NPTEL ONLINE CERTIFICATION COURSES

### Image Read/Write Operations (contd..)

Convert image to different mode:

 Any image can be converted from one mode to 'L' or 'RGB' mode

### conv\_image=image.convert('L')

 Conversion between modes other that 'L' and 'RGB' needs conversion into any of these 2 intermediate mode

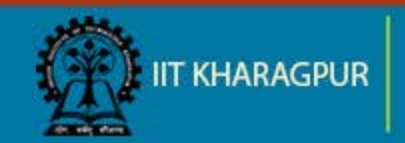

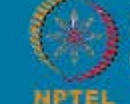

### Output

Converting a sample image to Grey Scale

```
from PIL import Image
im = Image.open('/home/saswati/VRP_Linux/Images/i3.jpg')
im.show()
grey_image=im.convert('L')
grey_image.show()
grey_image.save('GreyScaleImage.jpg')
```

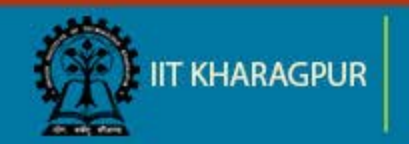

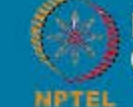

NPTEL ONLINE CERTIFICATION COURSES

### Output

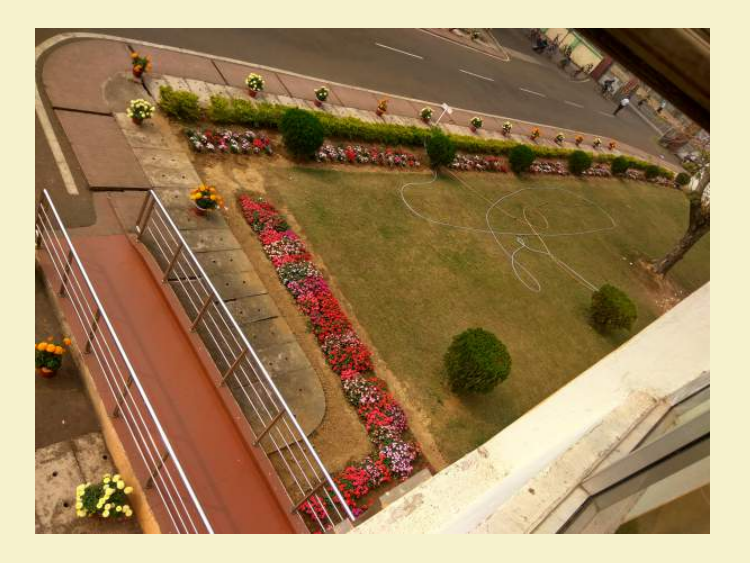

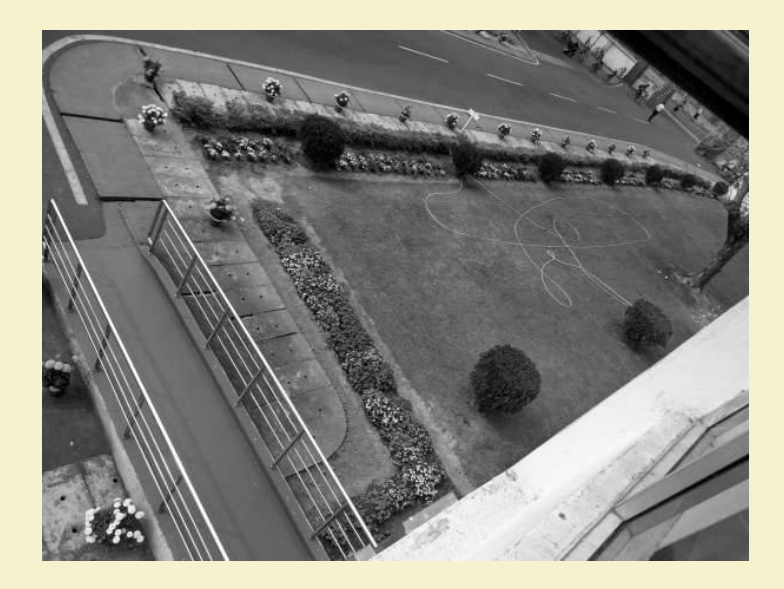

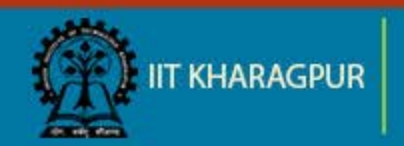

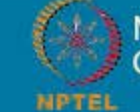

NPTEL ONLINE CERTIFICATION COURSES
## Networking in Python

- Python provides network services for client server model.
- Socket support in the operating system allows to implement clients and servers for both connection-oriented and connectionless protocols.
- Python has libraries that provide higher-level access to specific application-level network protocols.

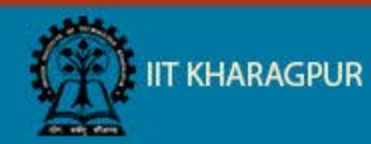

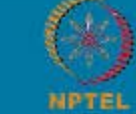

## Networking in Python (contd..)

- Syntax for creating a socket:
  - s = socket.socket (socket\_family, socket\_type, protocol=0)

socket\_family - AF\_UNIX or AF\_INET

```
socket_type - SOCK_STREAM or SOCK_DGRAM
```

```
protocol – default '0'.
```

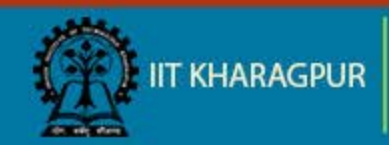

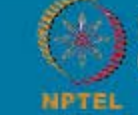

## **Example - simple server**

 The socket waits until a client connects to the port, and then returns a connection object that represents the connection to that client.

import socket import sys

# Create a TCP/IP socket
sock = socket.socket(socket.AF\_INET, socket.SOCK\_STREAM)

# Bind the socket to the port
server\_address = ('10.14.88.82', 2017)
print >>sys.stderr, 'starting up on %s port %s' % server\_address
sock.bind(server\_address)

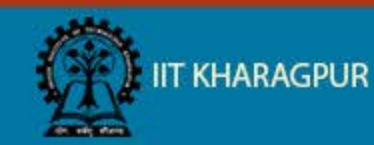

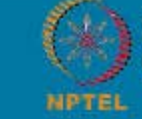

## Example - simple server (contd..)

# Listen for incoming connections
sock.listen(1)

connection, client\_address = sock.accept()

```
#Receive command
data = connection.recv(1024)
print(data)
sock.close()
```

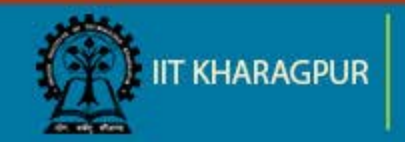

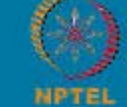

## **Example - simple client**

import socket import sys

# Create a TCP/IP socket
client\_socket = socket.socket(socket.AF\_INET, socket.SOCK\_STREAM)

#Connect to Listener socket
client\_socket.connect(("10.14.88.82", 2017))
print>>sys.stderr,'Connection Established'

#Send command client\_socket.send('Message to the server') print('Data sent successfully')

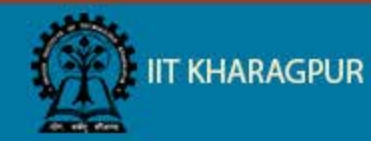

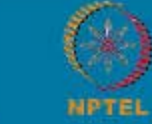

## **Code Snapshot**

#### import socket import sys

# Create a TCP/IP socket

sock = socket.socket(socket.AF\_INET, socket.SOCK\_STREAM)

# Bind the socket to the port
server\_address = ('10.14.88.82', 2017)
print >>sys.stderr, 'starting up on %s port %s' % server\_address
sock.bind(server\_address)

# Listen for incoming connections
sock.listen(1)

connection, client\_address = sock.accept()

#Receive command data = connection.recv(1024) print(data) sock.close()

#### 

# Create a TCP/IP socket
client\_socket = socket.socket(socket.AF\_INET, socket.SOCK\_STREAM)

#Connect to Listener socket
client\_socket.connect(("10.14.88.82", 2017))
print>>sys.stderr,'Connection Established'

#Send command
client\_socket.send('Message to the server')
print('Data sent successfully')

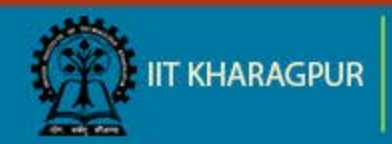

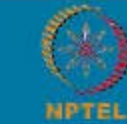

NPTEL ONLINE CERTIFICATION COURSES

## Output

starting up on 10.14.88.82 port 2017 Message to the server saswati@saswati-BK361AA-ACJ-CQ3236IX:~/Desktop\$

Connection Established Data sent successfully saswati@saswati-BK361AA-ACJ-CQ3236IX:~/Desktop\$

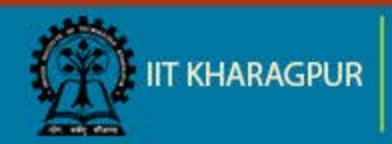

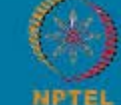

NPTEL ONLINE CERTIFICATION COURSES

# Thank You!!

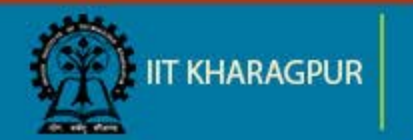

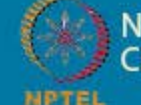

NPTEL ONLINE CERTIFICATION COURSES

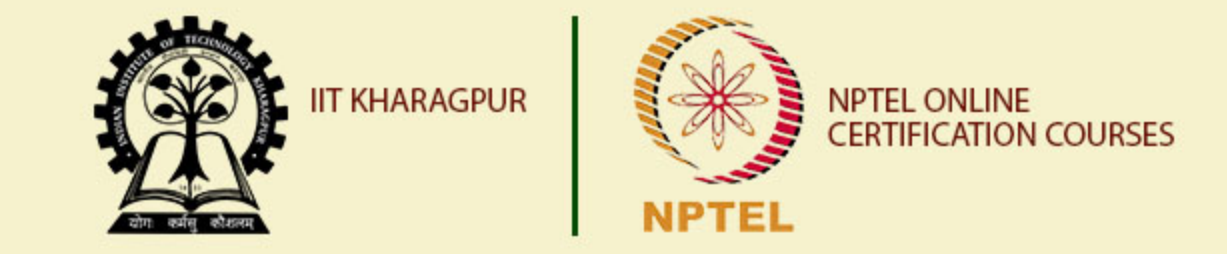

## Introduction to Raspberry Pi – Part I

Dr. Sudip Misra Associate Professor Department of Computer Science and Engineering IIT KHARAGPUR Email: smisra@sit.iitkgp.ernet.in Website: http://cse.iitkgp.ac.in/~smisra/

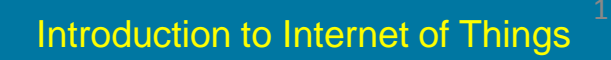

## What is Raspberry Pi?

- Computer in your palm.
- Single-board computer.
- Low cost.
- Easy to access.

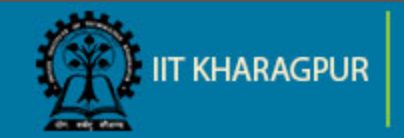

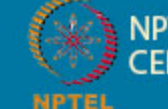

## **Specifications**

| Key features | Raspberry pi 3 model B | Raspberry pi 2<br>model B | Raspberry Pi zero     |
|--------------|------------------------|---------------------------|-----------------------|
| RAM          | 1GB SDRAM              | 1GB SDRAM                 | 512 MB SDRAM          |
| CPU          | Quad cortex A53@1.2GHz | Quad cortex<br>A53@900MHz | ARM 11@ 1GHz          |
| GPU          | 400 MHz video core IV  | 250 MHz video core IV     | 250 MHz video core IV |
| Ethernet     | 10/100                 | 10/100                    | None                  |
| Wireless     | 802.11/Bluetooth 4.0   | None                      | None                  |
| Video output | HDMI/Composite         | HDMI/Composite            | HDMI/Composite        |
| GPIO         | 40                     | 40                        | 40                    |

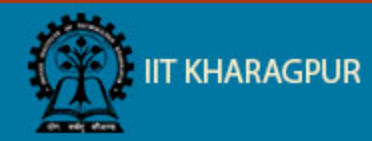

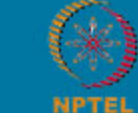

NPTEL ONLINE CERTIFICATION COURSES

## **Basic Architecture**

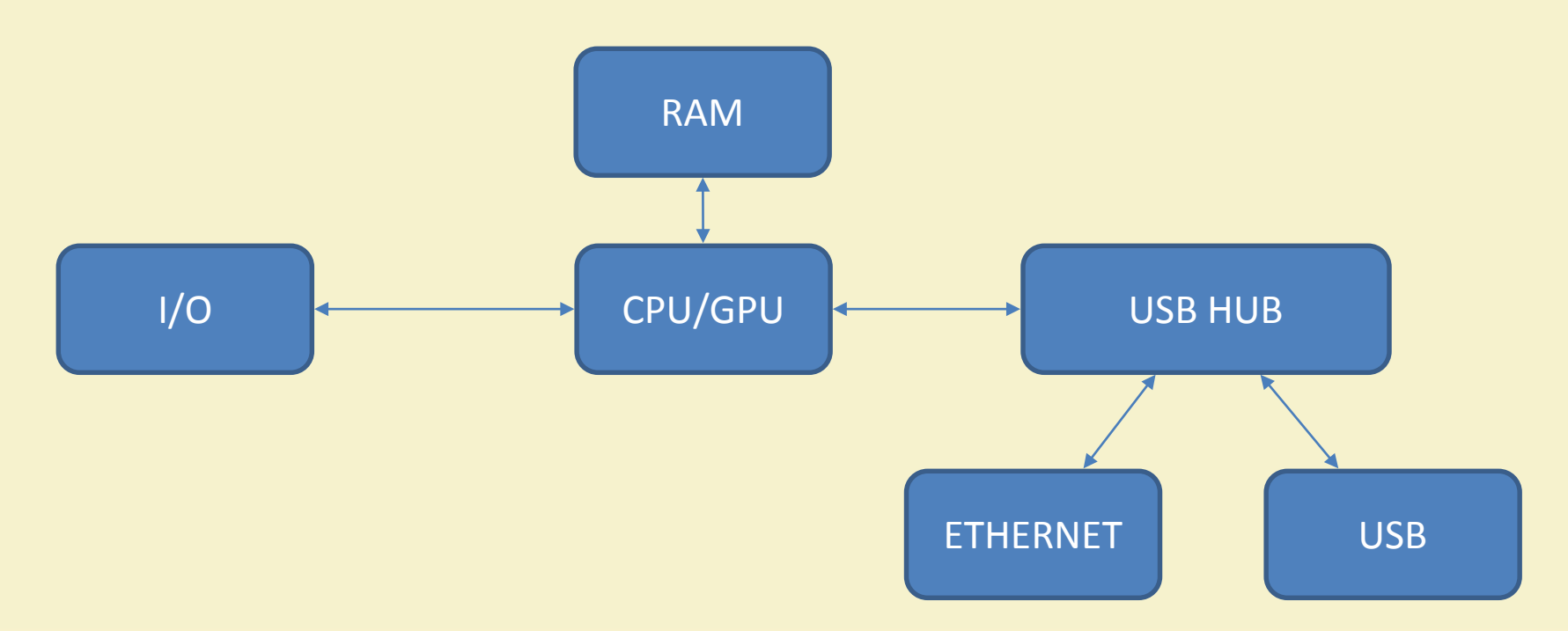

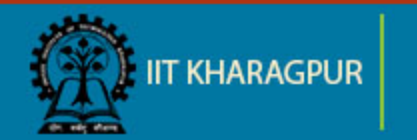

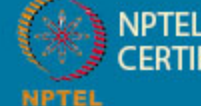

NPTEL ONLINE CERTIFICATION COURSES

## **Raspberry Pi**

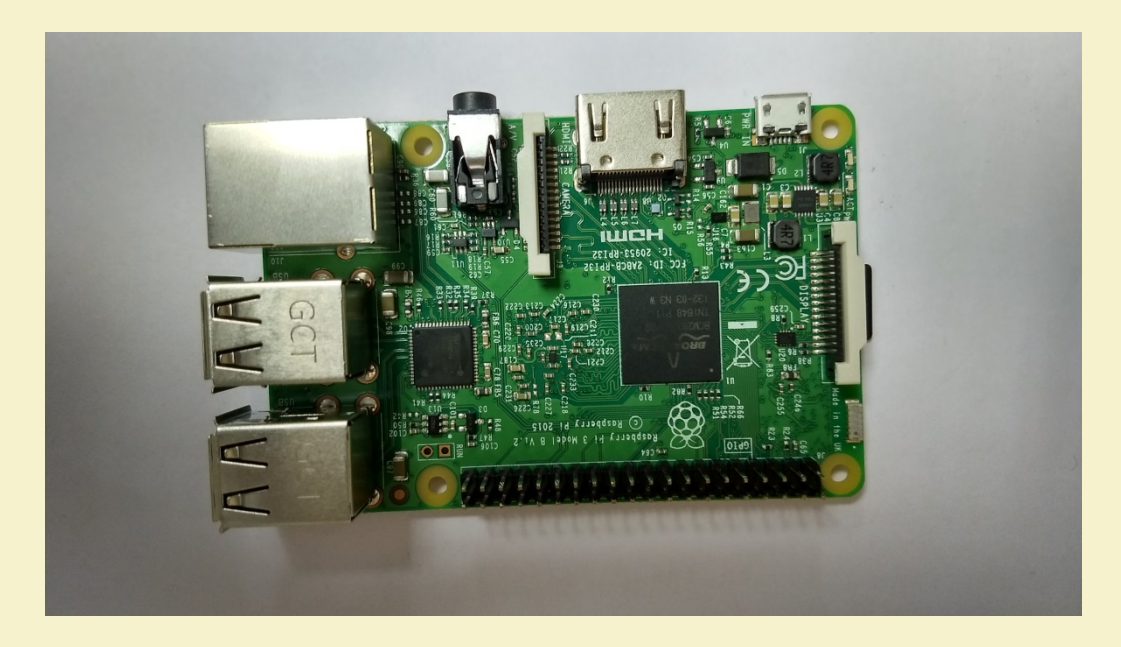

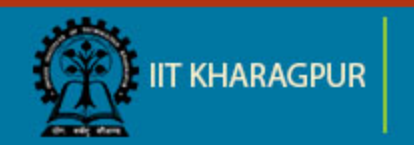

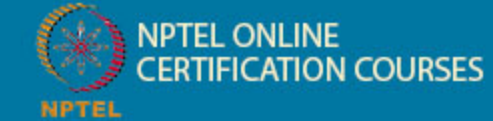

## Start up raspberry pi

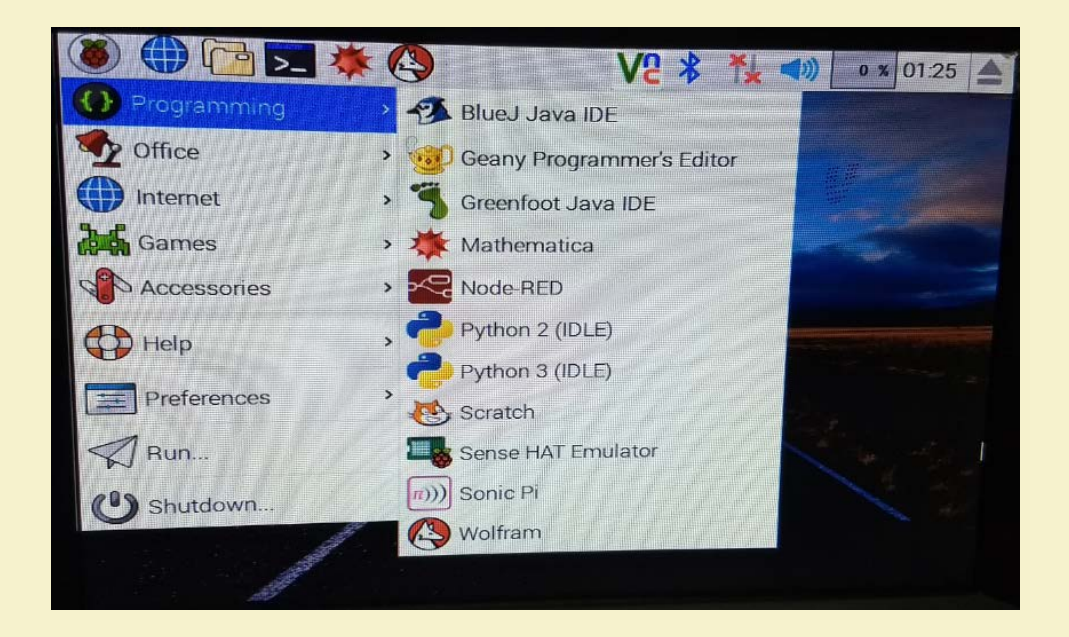

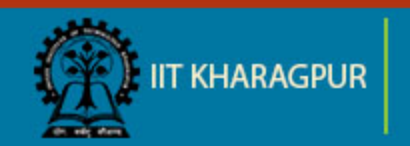

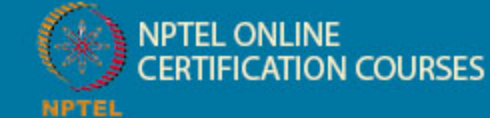

## **Raspberry Pi GPIO**

• Act as both digital output and digital input.

• **Output**: turn a GPIO pin high or low.

• **Input**: detect a GPIO pin high or low.

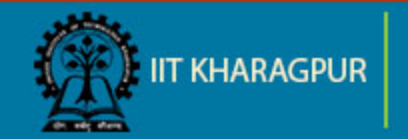

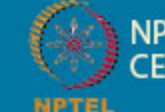

## **Raspberry Pi pin configuration**

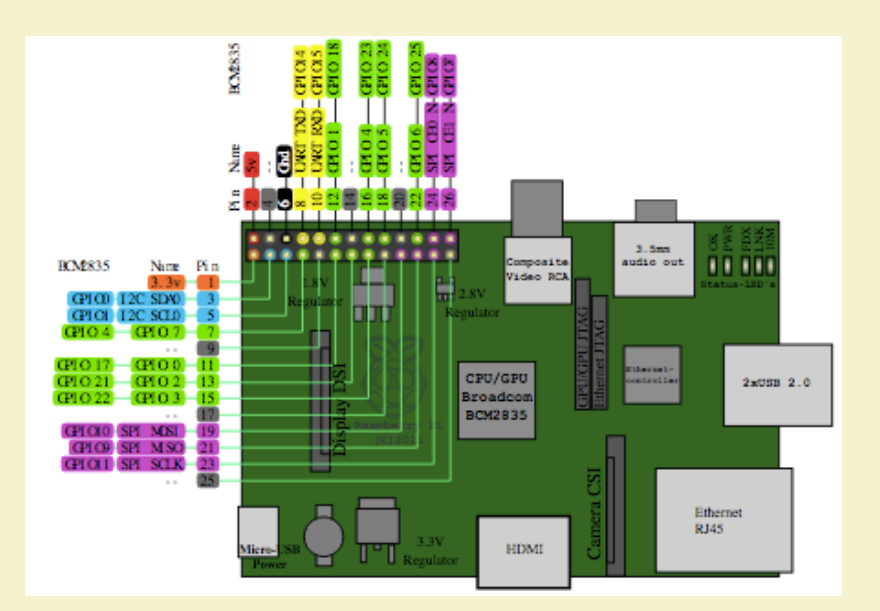

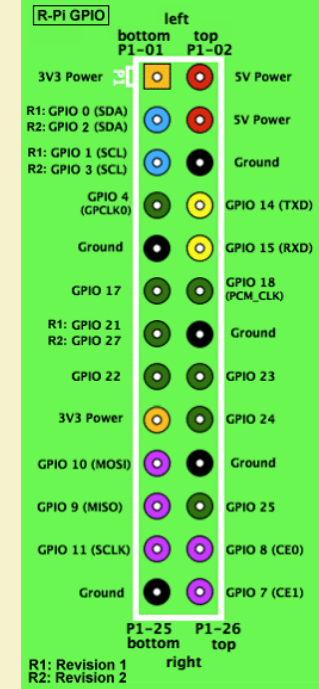

Source: Raspberry Pi PCB Pin Overview, Wikimedia Commons (Online)

Source: Raspberry Pi GPIO, Wikimedia Commons (Online)

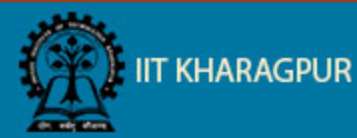

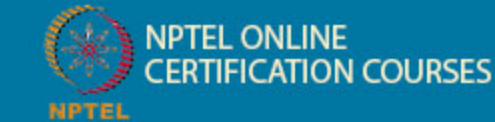

## Basic Set up for Raspberry Pi

- HDMI cable.
- Monitor.
- Key board.
- Mouse.
- 5volt power adapter for raspberry pi.
- LAN cable .
- Min- 2GB micro sd card

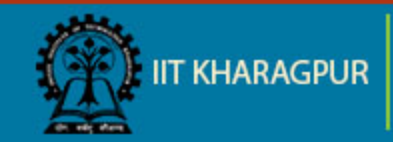

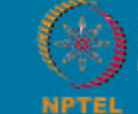

## **Basic Set up for Raspberry Pi**

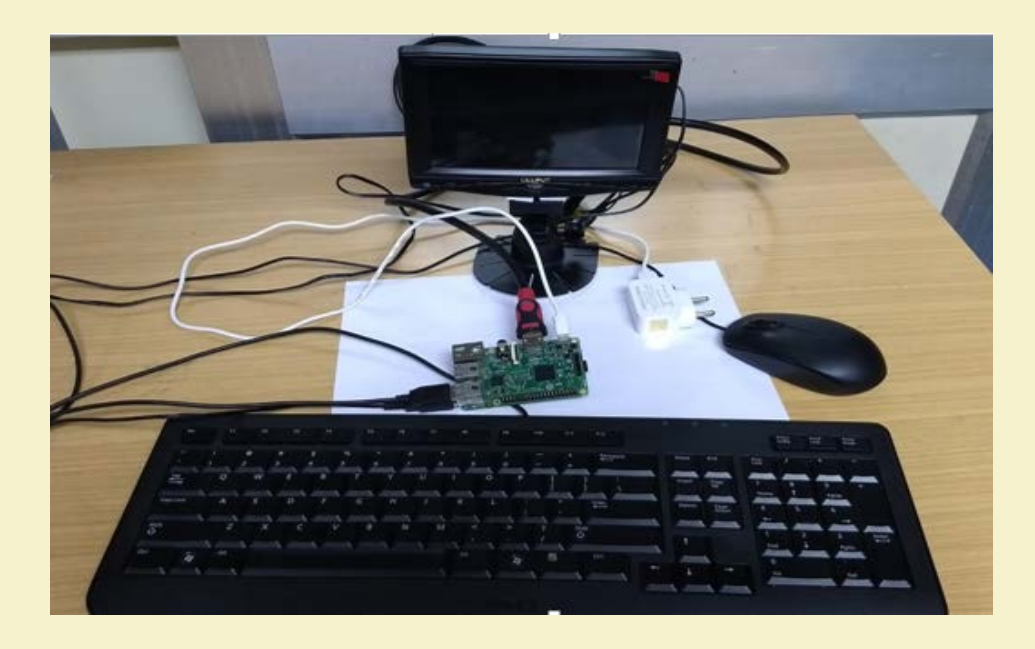

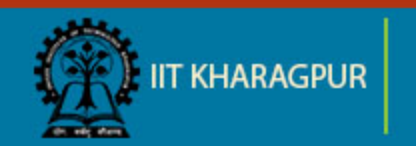

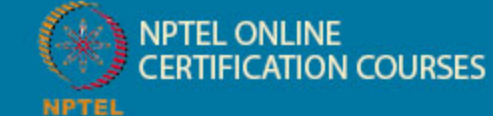

## **Operating System**

### **Official Supported OS :**

- Raspbian
- NOOBS

## Some of the third party OS :

- UBUNTU mate
- Snappy Ubuntu core
- Windows 10 core
- Pinet
- Risc OS

Source: Downloads, Raspberry Pi Foundation

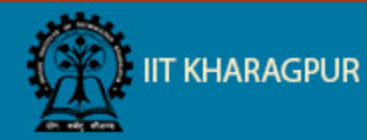

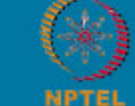

## **Raspberry Pi Setup**

#### **Download Raspbian:**

- Download latest Raspbian image from raspberry pi official site: <u>https://www.raspberrypi.org/downloads/</u>
- Unzip the file and end up with an .img file.

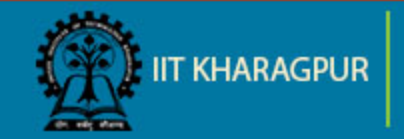

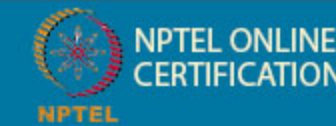

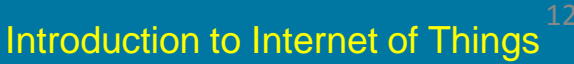

## **Raspberry Pi OS Setup**

#### Write Raspbian in SD card :

- Install "Win32 Disk Imager" software in windows machine .
- Run Win32 Disk Imager
- Plug SD card into your PC
- Select the "Device"
- Browse the "Image File" (Raspbian image)
- Write

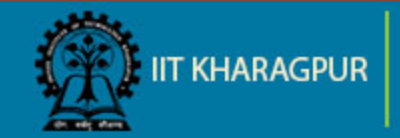

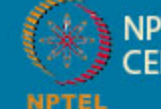

## **Raspberry Pi OS Setup**

| 👒 Win32 Disk Imager - 1.0 🚽 🗖 🗙                           |  |  |  |  |  |
|-----------------------------------------------------------|--|--|--|--|--|
| Image File                                                |  |  |  |  |  |
| Hash None Generate Copy                                   |  |  |  |  |  |
| Read Only Allocated Partitions  Progress                  |  |  |  |  |  |
| Cancel Read Write Verify Only Exit<br>Waiting for a task. |  |  |  |  |  |

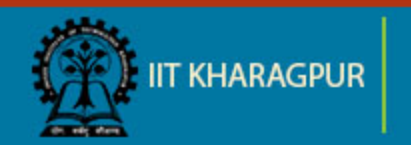

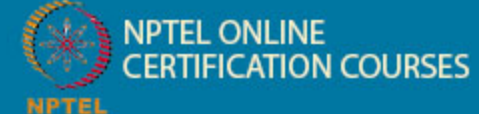

## **Basic Initial Configuration**

#### Enable SSH

**<u>Step1</u>**: Open command prompt and type **sudo raspi-config** and press enter.

**<u>Step2</u>**: Navigate to SSH in the Advance option.

Step3: Enable SSH

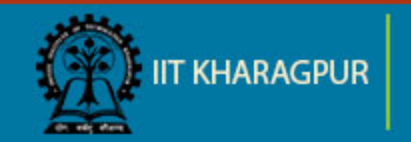

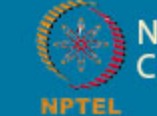

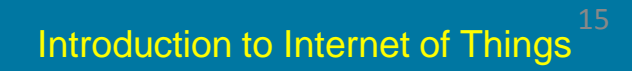

## **Basic Initial Configuration**

| File Edit Tabs Help                                                                                                    |                                                                                                    | Raspberry Pi Soft                                                                       | ware Configuration Tool (raspi-config) —                                                                                                    |
|----------------------------------------------------------------------------------------------------|----------------------------------------------------------------------------------------------------|-----------------------------------------------------------------------------------------|----------------------------------------------------------------------------------------------------|
| Raspberry Pi Software Con<br>1 Expand Filesystem<br>2 Change User Password<br>3 Boot Options<br>4 Internationalisation Options<br>5 Enable Camera<br>6 Overclock | Ensures that all of the SD card s<br>Change password for the default u<br>Configure options for start-up<br>Set up language and regional sett<br>Enable this Pi to work with the R<br>Configure overclocking for your P | A1 Overscan<br>A2 Hostname<br>A3 Memory Split<br>A4 SSH I<br>A5 VNC<br>A6 SPI<br>A7 I2C | You may need to configure oversca<br>Set the visible name for this Pi<br>Change the amount of memory made<br>Enable/Disable graphical remote a<br>Enable/Disable graphical remote a<br>Enable/Disable automatic loading<br>Enable/Disable automatic loading |
| 7 Advanced Options<br>8 About raspi-config                                                                                                    | Information about this configurat                                                                                                    | A8 Serial<br>A9 Audio<br>AA 1-Wire                                                      | Enable/Disable shell and kernel m<br>Force audio out through HDMI or 3<br>Enable/Disable one-wire interface                                                                                                    |

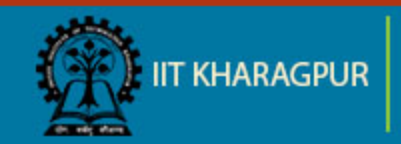

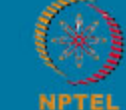

NPTEL ONLINE CERTIFICATION COURSES

## Basic Initial Configuration contd.

### **Expand file system :**

**<u>Step 1</u>**: Open command prompt and type **sudo raspi-config** and press enter.

Step 2: Navigate to Expand Filesystem

Step 3: Press enter to expand it.

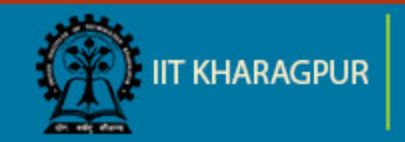

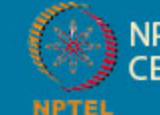

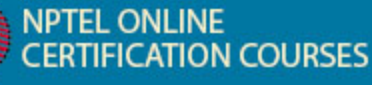

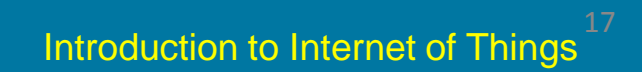

## Basic Initial Configuration contd.

| Raspberry Pi Software Configuration Tool (raspi-config) |                                   |  |  |  |
|---------------------------------------------------------|-----------------------------------|--|--|--|
| <pre>1 Expand Filesystem</pre>                          | Ensures that all of the SD card s |  |  |  |
| 2 Change User Password                                  | Change password for the default u |  |  |  |
| 3 Boot Options                                          | Configure options for start-up    |  |  |  |
| 4 Internationalisation Options                          | Set up language and regional sett |  |  |  |
| 5 Enable Camera                                         | Enable this Pi to work with the R |  |  |  |
| 6 Overclock                                             | Configure overclocking for your P |  |  |  |
| 7 Advanced Options                                      | Configure advanced settings       |  |  |  |
| 8 About raspi-config                                    | Information about this configurat |  |  |  |

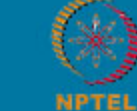

NPTEL ONLINE CERTIFICATION COURSES

## Programming

## **Default installed :**

- Python
- C
- C++
- Java
- Scratch
- Ruby

**Note :** Any language that will compile for ARMv6 can be used with raspberry pi.

TIFICATION COURSES

Source: Programming languages for Raspberry Pi, eProseed, Lonneke Dikmans, August 07, 2015

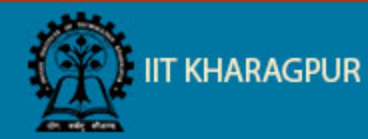

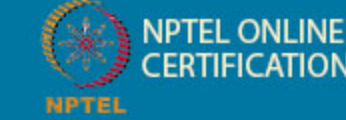

## **Popular Applications**

- Media streamer
- Home automation
- Controlling BOT
- VPN
- Light weight web server for IOT
- Tablet computer

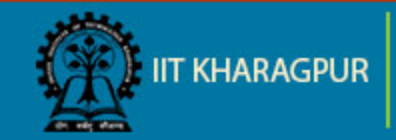

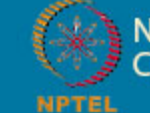

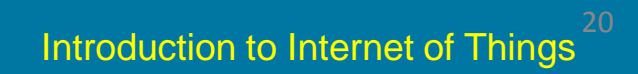

# Thank You!!

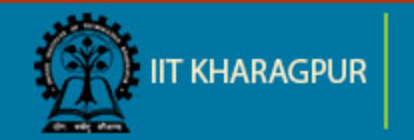

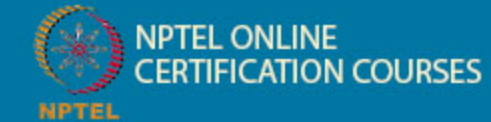

Introduction to Internet of Things<sup>21</sup>

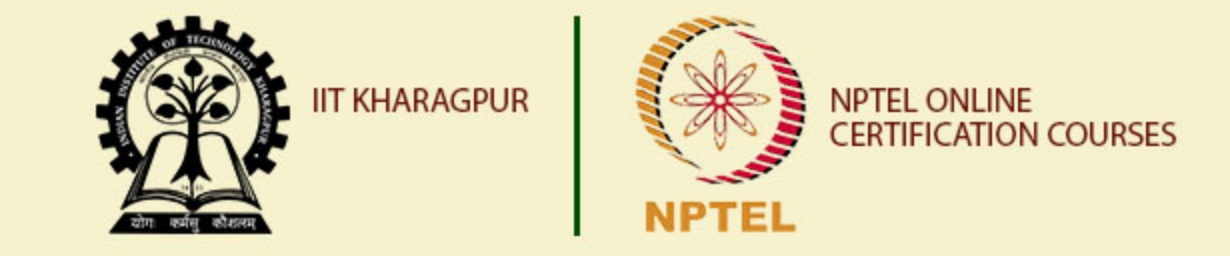

## Introduction to Raspberry Pi – Part II

Dr. Sudip Misra Associate Professor Department of Computer Science and Engineering IIT KHARAGPUR Email: smisra@sit.iitkgp.ernet.in Website: http://cse.iitkgp.ac.in/~smisra/

## **Topics Covered**

- Using GPIO pins
- Taking pictures using PiCam

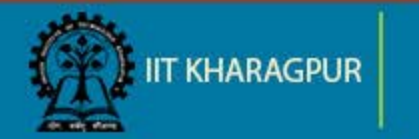

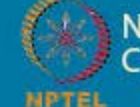

# **Blinking LED**

- Requirement:
- Raspberry pi
- LED
- 100 ohm resistor
- Bread board
- Jumper cables

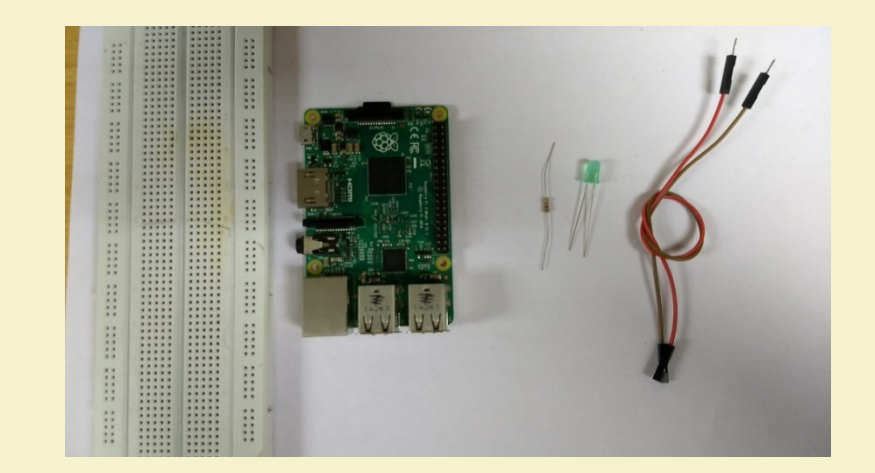

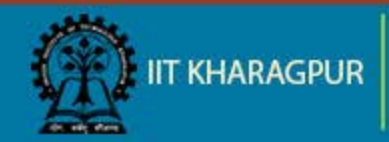

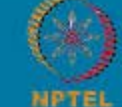

NPTEL ONLINE CERTIFICATION COURSES

#### Installing GPIO library:

- Open terminal
- Enter the command "sudo apt-get install python-dev" to install python development

IFICATION COURSES

• Enter the command "sudo apt-get install python-rpi.gpio" to install GPIO library.

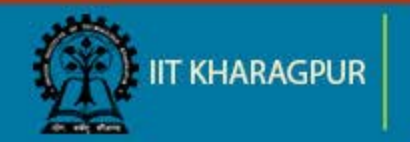

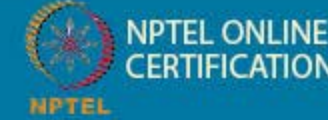

#### Connection:

- Connect the negative terminal of the LED to the ground pin of Pi
- Connect the positive terminal of the LED to the output pin of Pi

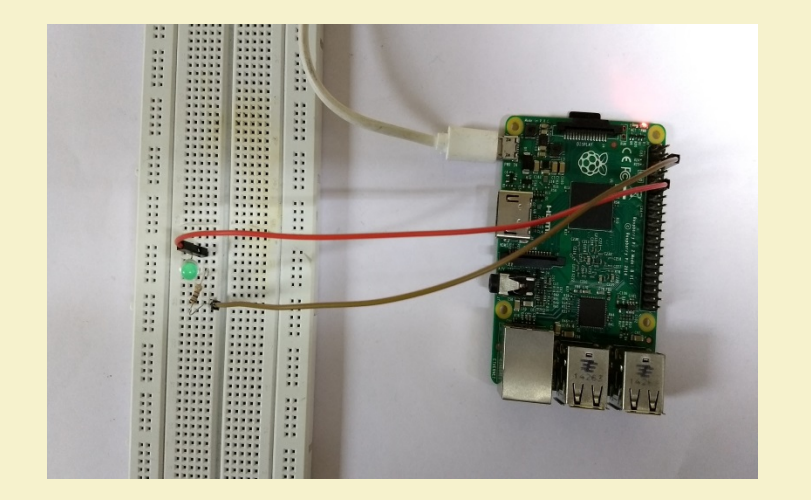

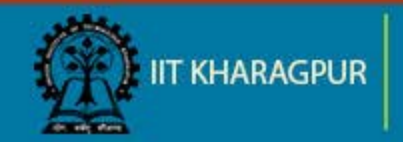

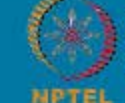

NPTEL ONLINE CERTIFICATION COURSES

### Basic python coding:

Open terminal enter the command

#### sudo nano filename.py

- This will open the nano editor where you can write your code
- Ctrl+O : Writes the code to the file
- Ctrl+X : Exits the editor

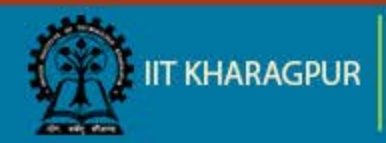

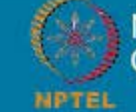

Code: import RPi.GPIO as GPIO import time GPIO.setmode(GPIO.BOARD) GPIO.setup(11, GPIO.OUT) for i in range (0,5): GPIO.output(11,True) time.sleep(1) GPIO.output(11,False) time.sleep(2) GPIO.output(11,True) GPIO.cleanup()

#GPIO library

# Set the type of board for pin numbering # Set GPIO pin 11as output pin

# Turn on GPIO pin 11

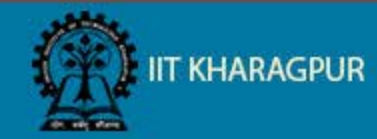

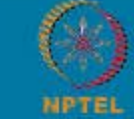
#### Blinking LED (contd..)

GNU nano 2.2.6

File: BLINK LED.py

```
import RPi.GPIO as GPIO ## GPIO library
import time
GPIO.setmode(GPIO.BOARD) ## Set the type of board for pin numbering
GPIO.setup(11, GPIO.OUT) ## Set GPIO pin 11 as output pin
for i in range (0,5):
    GPIO.output(11,True) ## Turn on GPIO pin 11
    time.sleep(1)
    GPIO.output(11,False)
    time.sleep(2)
    GPIO.output(11,True)
```

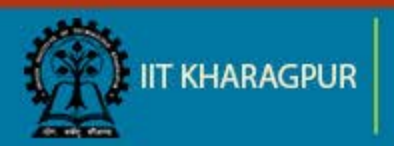

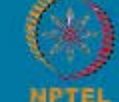

## Blinking LED (contd..)

## The LED blinks in a loop with delay of 1 and 2 seconds.

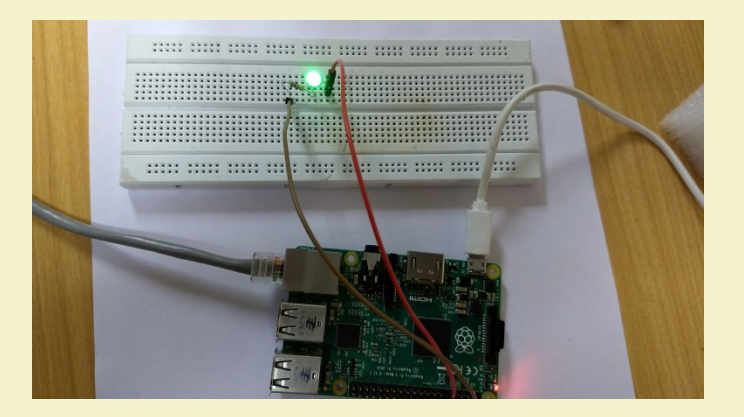

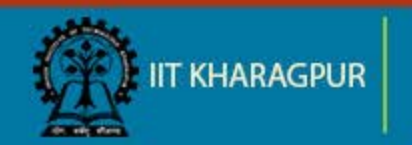

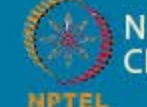

NPTEL ONLINE CERTIFICATION COURSES

#### Capture Image using Raspberry Pi

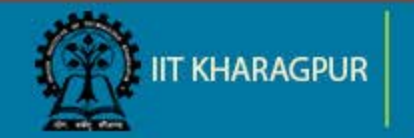

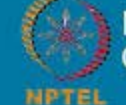

NPTEL ONLINE CERTIFICATION COURSES

#### Requirement

- Raspberry Pi
- Raspberry Pi Camera

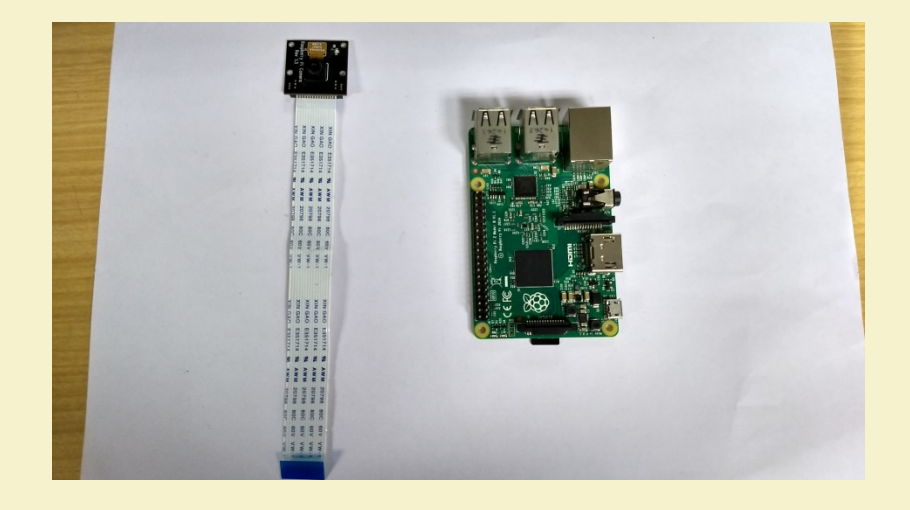

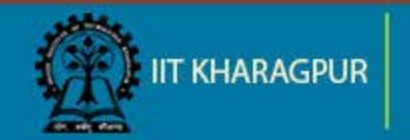

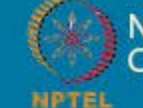

NPTEL ONLINE CERTIFICATION COURSES

#### **Raspberry Pi Camera**

- Raspberry Pi specific camera module
- Dedicated CSI slot in Pi for connection
- The cable slot is placed between Ethernet port and HDMI port

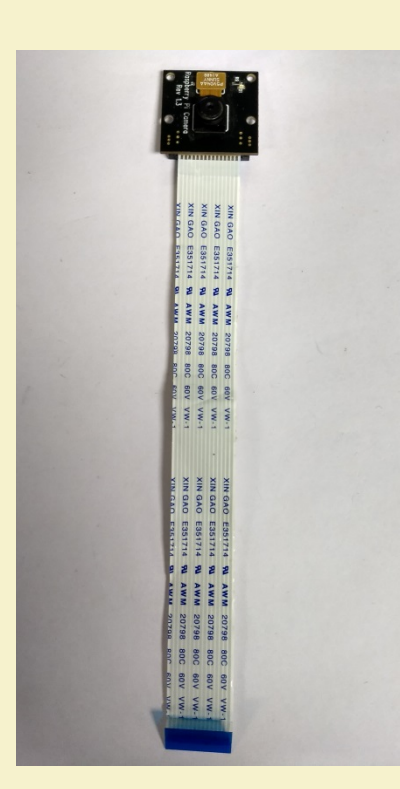

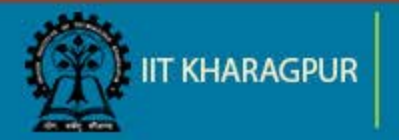

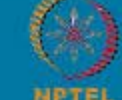

NPTEL ONLINE CERTIFICATION COURSES

#### Connection

Boot the Pi once the camera is connected to Pi

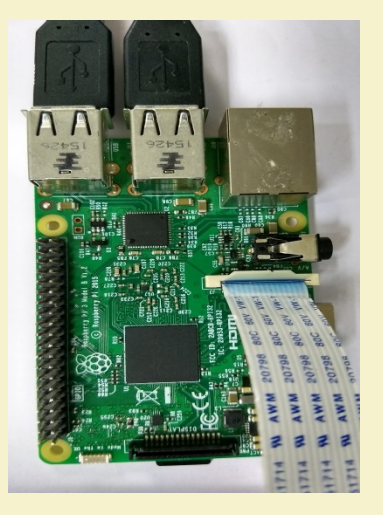

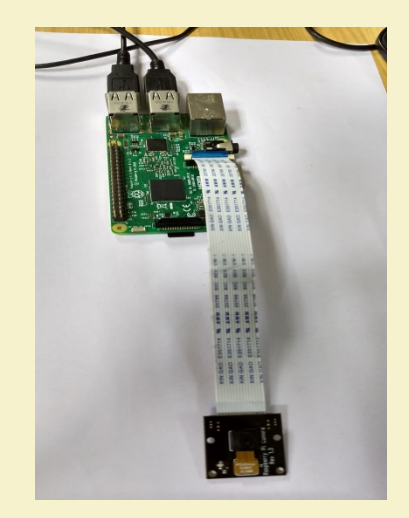

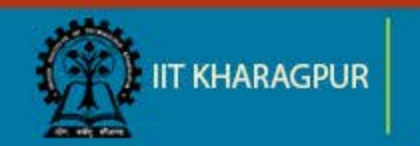

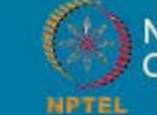

NPTEL ONLINE CERTIFICATION COURSES

## **Configuring Pi for Camera**

- In the terminal run the command "sudo raspi-config" and press enter.
- Navigate to "Interfacing Options" option and press enter.
- Navigate to "Camera" option.
- Enable the camera.
- Reboot Raspberry pi.

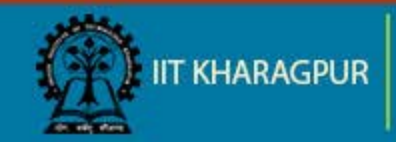

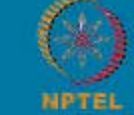

## Configuring Pi for Camera (contd..)

| ondinge ober rabbwera | change password for the default u |
|-----------------------|-----------------------------------|
| Hostname              | Set the visible name for this Pi  |
| Boot Options          | Configure options for start-up    |
| Localisation Options  | Set up language and regional sett |
| Interfacing Options   | Configure connections to peripher |
| Overclock             | Configure overclocking for your P |
| Advanced Options      | Configure advanced settings       |
| Update                | Update this tool to the latest ve |
| About raspi-config    | Information about this configurat |

| P1 | Camera            | Enable/Disable connection to the  |
|----|-------------------|-----------------------------------|
| P2 | SSH               | Enable/Disable remote command lin |
| P3 | VNC               | Enable/Disable graphical remote a |
| P4 | SPI               | Enable/Disable automatic loading  |
| P5 | 12C               | Enable/Disable automatic loading  |
| P6 | Serial            | Enable/Disable shell and kernel m |
| 27 | 1-Wire            | Enable/Disable one-wire interface |
| P8 | Remote GPIO       | Enable/Disable remote access to G |
|    |                   |                                   |
|    | <select></select> | <back></back>                     |

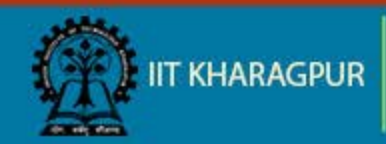

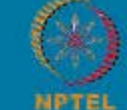

NPTEL ONLINE CERTIFICATION COURSES

#### Capture Image

Open terminal and enter the command-

raspistill -o image.jpg

This will store the image as 'image.jpg'

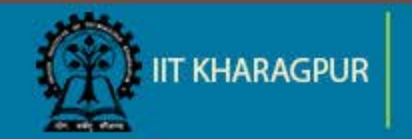

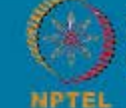

#### Capture Image (contd..)

#### PiCam can also be processed using Python camera module python-picamera

sudo apt-get install python-picamera

#### Python Code:

Import picamera camera = picamera.PiCamera() camera.capture('image.jpg')

Source: PYTHON PICAMERA, Raspberry Pi Foundation

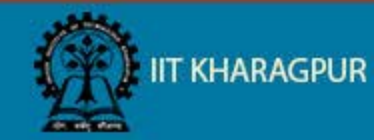

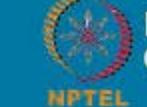

NPTEL ONLINE CERTIFICATION COURSES

#### Capture Image (contd..)

#### pi@raspberrypi:~ \$ raspistill -o image.jpg pi@raspberrypi:~ \$ <mark>-</mark>

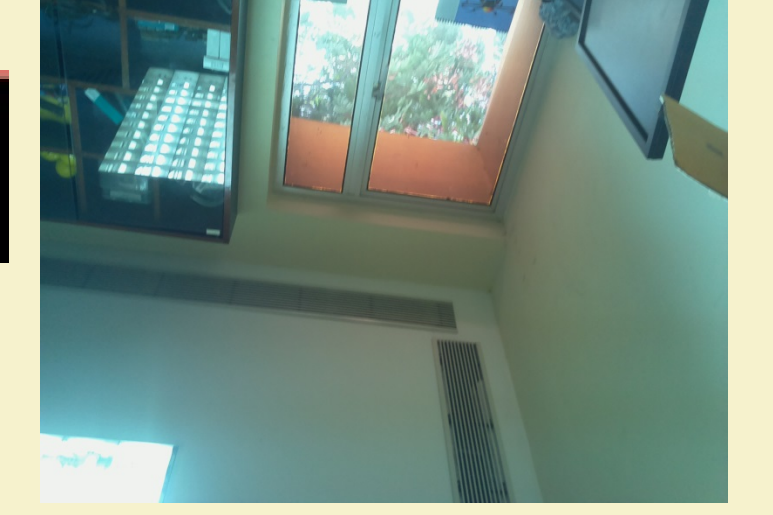

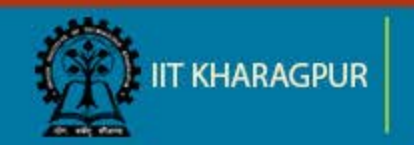

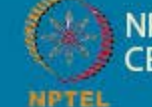

NPTEL ONLINE CERTIFICATION COURSES

# Thank You!!

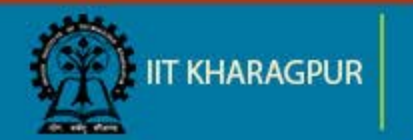

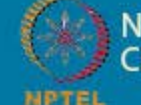

NPTEL ONLINE CERTIFICATION COURSES

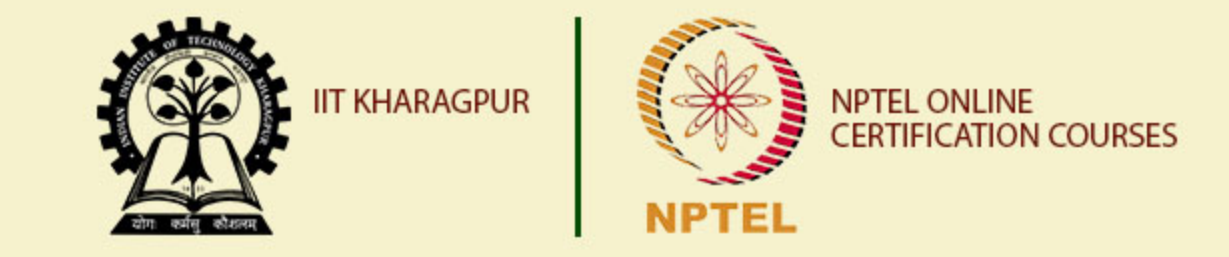

## Implementation of IoT with Raspberry Pi: Part 1

Dr. Sudip Misra Associate Professor Department of Computer Science and Engineering IIT KHARAGPUR Email: smisra@sit.iitkgp.ernet.in Website: http://cse.iitkgp.ac.in/~smisra/

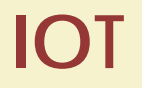

#### **Internet Of Things**

- Creating an interactive environment
- Network of devices connected together

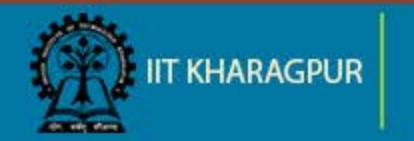

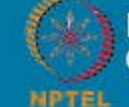

#### Sensor

- Electronic element
- Converts physical quantity into electrical signals
- Can be analog or digital

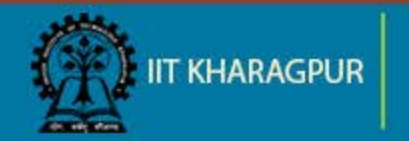

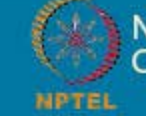

#### Actuator

- Mechanical/Electro-mechanical device
- Converts energy into motion
- Mainly used to provide controlled motion to other components

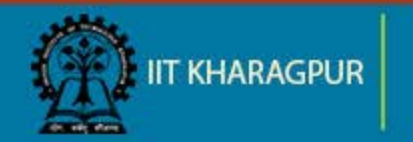

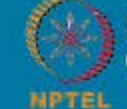

#### System Overview

- Sensor and actuator interfaced with Raspberry Pi
- Read data from the sensor
- Control the actuator according to the reading from the sensor
- Connect the actuator to a device

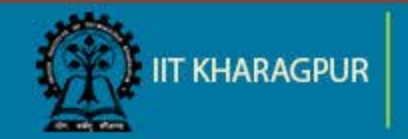

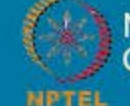

## System Overview (contd..)

#### Requirements

- DHT Sensor
- 4.7K ohm resistor
- Relay
- Jumper wires
- Raspberry Pi
- Mini fan

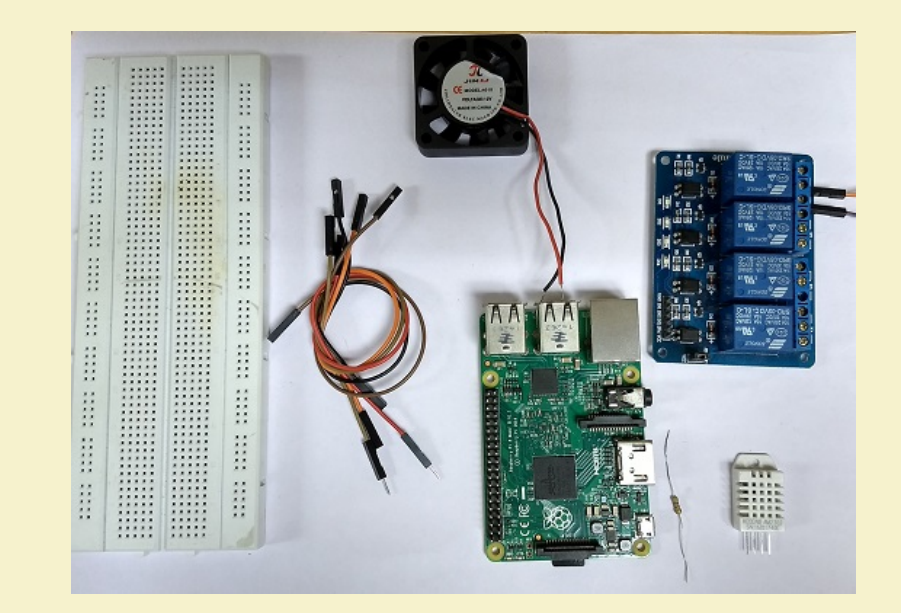

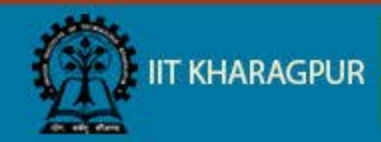

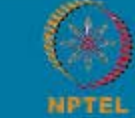

NPTEL ONLINE CERTIFICATION COURSES

#### **DHT Sensor**

- Digital Humidity and Temperature Sensor (DHT)
- PIN 1, 2, 3, 4 (from left to right)
  - PIN 1- 3.3V-5V Power supply
  - PIN 2- Data
  - PIN 3- Null
  - PIN 4- Ground

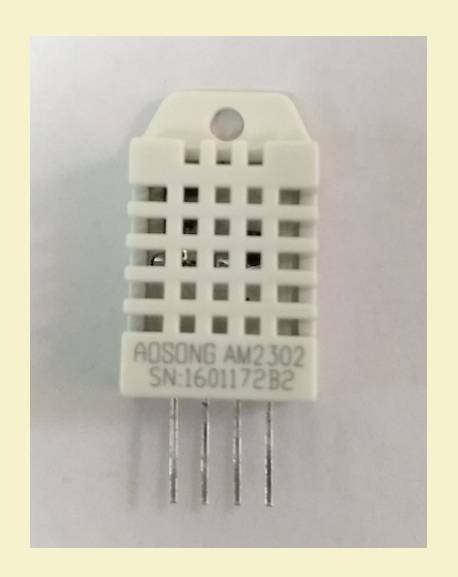

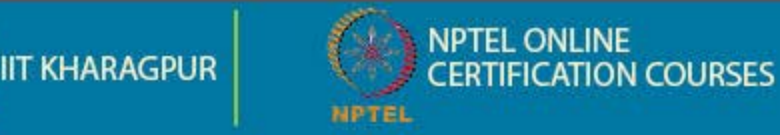

## Relay

- Mechanical/electromechanical switch
- 3 output terminals (left to right)
  - NO (normal open):
  - Common
  - NC (normal close)

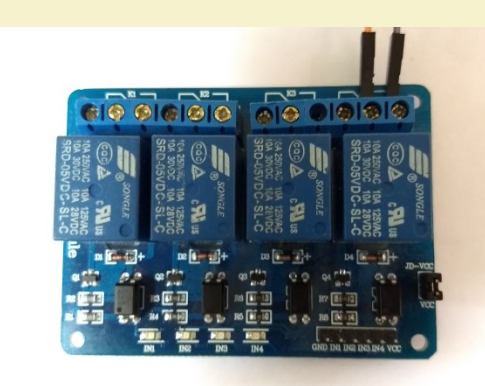

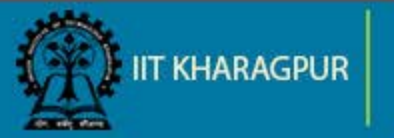

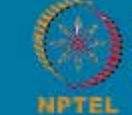

#### **Temperature Dependent Auto Cooling System**

Sensor interface with Raspberry Pi

- Connect pin 1 of DHT sensor to the 3.3V pin of Raspberry Pi
- Connect pin 2 of DHT sensor to any input pins of Raspberry Pi, here we have used pin 11
- Connect pin 4 of DHT sensor to the ground pin of the Raspberry Pi

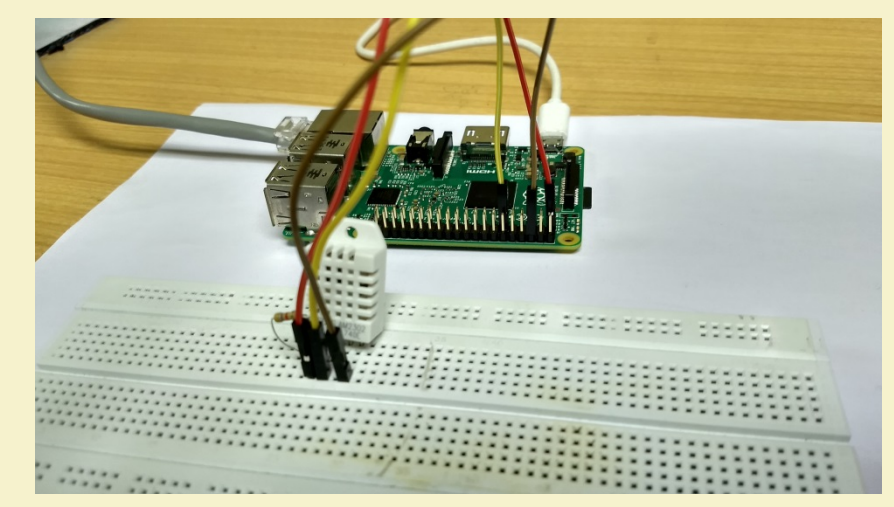

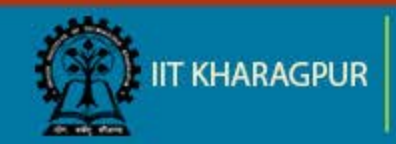

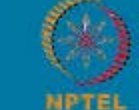

NPTEL ONLINE CERTIFICATION COURSES

#### Temperature Dependent Auto Cooling System (contd..)

Relay interface with Raspberry Pi

- Connect the VCC pin of relay to the 5V supply pin of Raspberry Pi
- Connect the GND (ground) pin of relay to the ground pin of Raspberry Pi
- Connect the input/signal pin of Relay to the assigned output pin of Raspberry Pi (Here we have used pin 7)

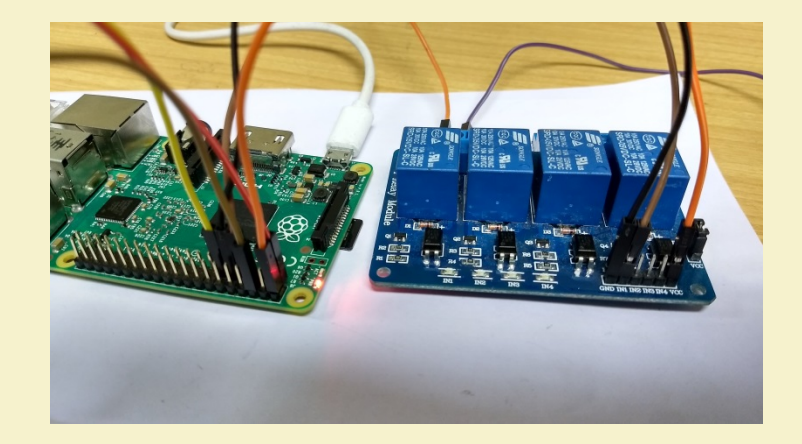

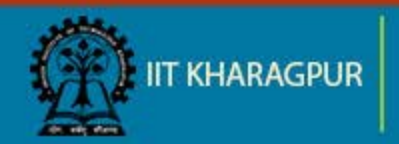

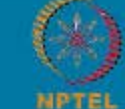

## Temperature Dependent Auto Cooling System (contd..)

Adafruit provides a library to work with the DHT22 sensor

- Install the library in your Pi-
  - Get the clone from GIT git clone https://github.com/adafruit/Adafruit\_Python\_DHT.g...
  - Go to folder Adafruit\_Python\_DHT cd Adafruit\_Python\_DHT
  - Install the library
     sudo python setup.py install

Source: ADAFRUIT DHTXX SENSORS, Lady Ada, 2012-07-29

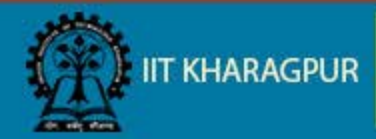

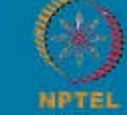

#### Program: DHT22 with Pi

import RPi.GPIO as GPIO from time import sleep import Adafruit\_DHT

**#importing the Adafruit library** 

GPIO.setmode(GPIO.BOARD) GPIO.setwarnings(False) sensor = Adafruit\_DHT.AM2302 print ('Getting data from the sensor')

# create an instance of the sensor type

#humidity and temperature are 2 variables that store the values received from the sensor

humidity, temperature = Adafruit\_DHT.read\_retry(sensor,17)
print ('Temp={0:0.1f}\*C humidity={1:0.1f}%'.format(temperature, humidity))

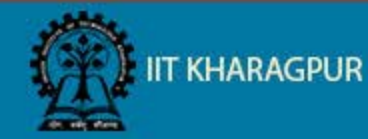

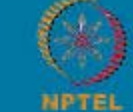

NPTEL ONLINE CERTIFICATION COURSES

#### Program: DHT22 interfaced with Raspberry Pi

#### Code

| GNU nano 2.2.6 Fil                                     | e: IOTSR.py                                   |
|--------------------------------------------------------|-----------------------------------------------|
| impart DDi CDIO an CDIO                                |                                               |
| import RP1.GP10 as GP10                                |                                               |
| from time import sleep                                 |                                               |
| impart Idefunit DUT                                    |                                               |
| import Adalfuit_DHI                                    |                                               |
| GPIO.setmode(GPIO.BOARD)                               |                                               |
| GPIO.setwarnings(False)                                |                                               |
|                                                        |                                               |
| <pre>sensor = Adafruit_DHT.AM2302 # create an i</pre>  | nstance of the sensor type                    |
| print ([Catting data from the geneor])                 |                                               |
| print ( become data riom the sensor )                  |                                               |
| <pre>#humidity and temperature are 2 variables t</pre> | hat store the values received from the sensor |
| humidity, temperature = Adafruit_DHT.read_r            | etry(sensor,17)                               |
|                                                        |                                               |

print ('Temp={0:0.1f}\*C humidity={1:0.1f}%'.format(temperature, humidity))

#### Output

pi@raspberrypi:~ \$ python IOTSR.py Getting data from the sensor Temp=26.1\*C humidity=65.9% pi@raspberrypi:~ \$

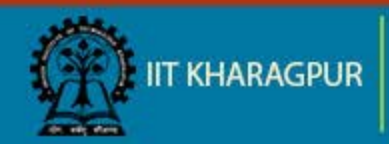

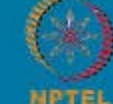

NPTEL ONLINE CERTIFICATION COURSES

#### **Connection: Relay**

- Connect the relay pins with the Raspberry Pi as mentioned in previous slides
- Set the GPIO pin connected with the relay's input pin as output in the sketch GPIO.setup(13,GPIO.OUT)
- Set the relay pin high when the temperature is greater than 30
   if temperature > 30:
   GPIO.output(13,0) # Relay is active low
   print('Relay is on')
   sleep(5)
   GPIO.output(13,1) # Relay is turned off after delay of 5 seconds

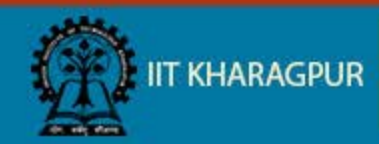

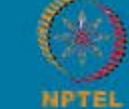

#### Connection: Relay (contd..)

#### GNU nano 2.2.6 File: IOTSR.pv mport RPi.GPIO as GPIO from time import sleep import Adafruit DHT GPIO.setmode (GPIO.BOARD) GPIO.setwarnings(False) GPIO.setup(7,GPIO.OUT) sensor = Adafruit\_DHT.AM2302 # create an instance of the sensor type print ('Getting data from the sensor') humidity and temperature are 2 variables that store the values received from the sensor humidity, temperature = Adafruit DHT.read retry(sensor, 17) print ('Temp={0:0.1f}\*C humidity={1:0.1f}%'.format(temperature, humidity)) if temperature > 20: GPIO.output(7,0) # Relay is active low print('Relay is on') sleep(5) GPIO.output(7,1) # Relay is turned off after delay of 5 seconds

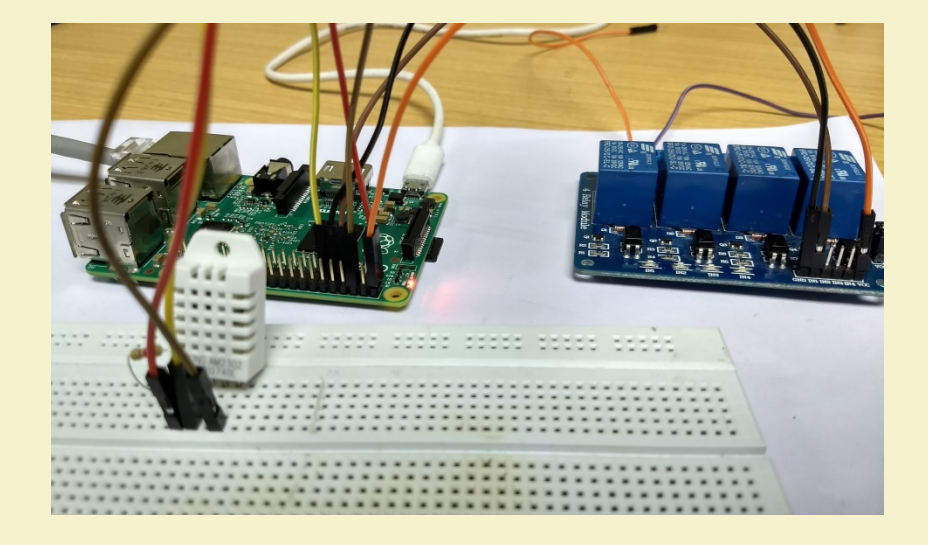

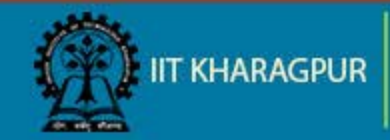

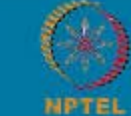

NPTEL ONLINE CERTIFICATION COURSES

#### **Connection: Fan**

- Connect the Li-po battery in series with the fan
  - NO terminal of the relay -> positive terminal of the Fan.
  - Common terminal of the relay -> Positive terminal of the battery
  - Negative terminal of the battery -> Negative terminal of the fan.
- Run the existing code. The fan should operate when the surrounding temperature is greater than the threshold value in the sketch

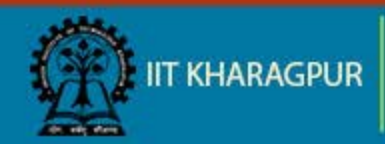

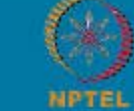

#### Connection: Fan (contd..)

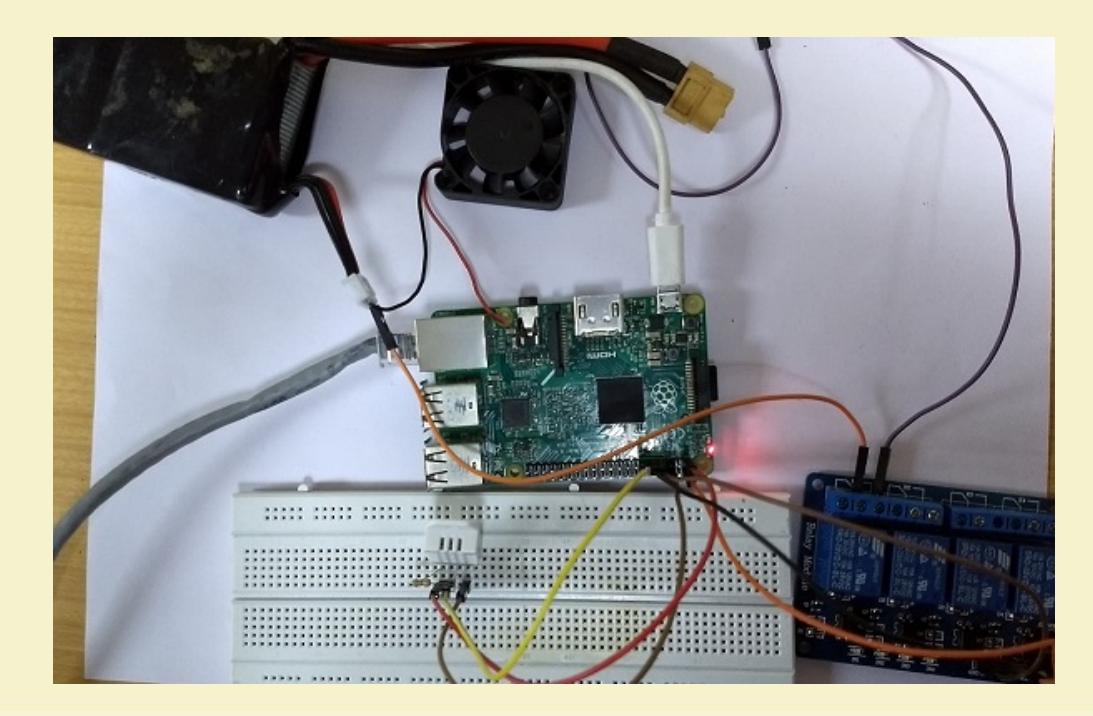

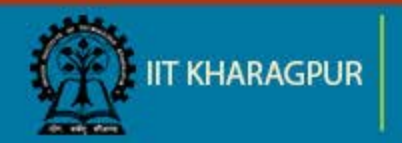

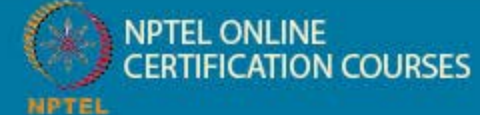

#### Result

The fan is switched on whenever the temperature is above the threshold value set in the code.

Notice the relay indicator turned on.

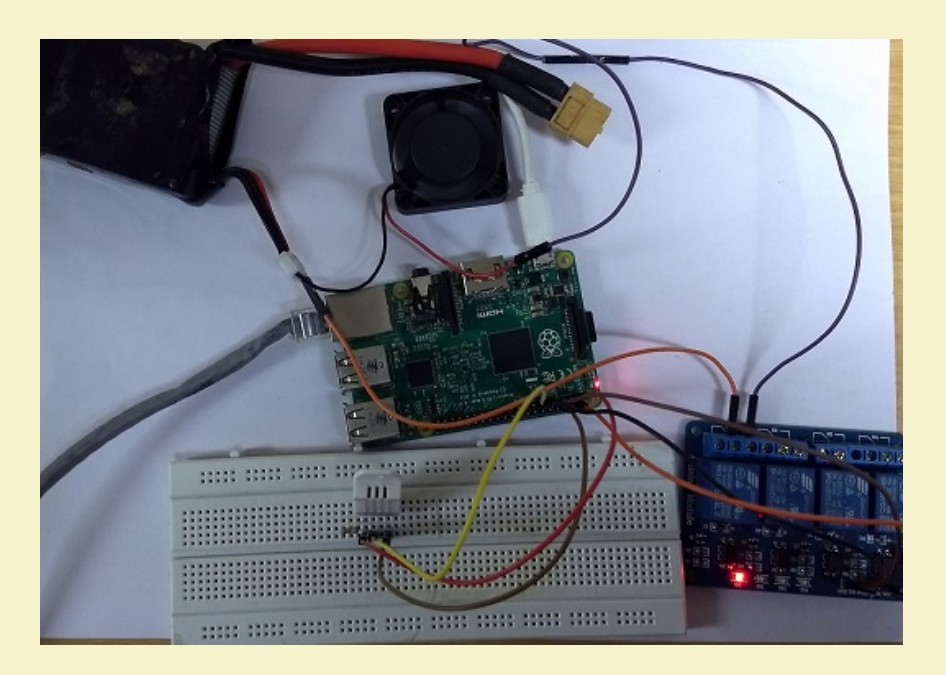

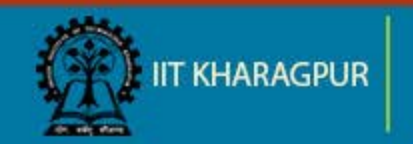

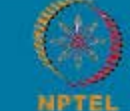

NPTEL ONLINE CERTIFICATION COURSES

# Thank You!!

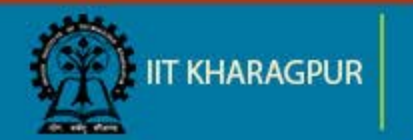

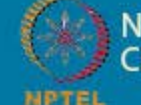

NPTEL ONLINE CERTIFICATION COURSES